## To edit your ACF events

1. Login to CTAgFairs.org (your username is your email address, click forgot password to reset your password or to create a new one.)

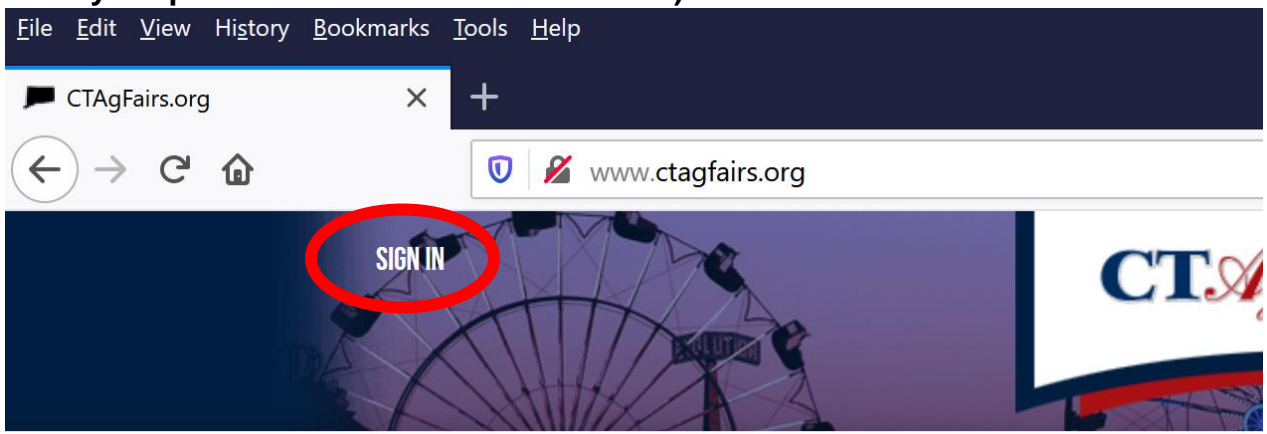

2. Under the CTAgFairs Events Menu click Member Event Calendar

|    | <u>File Edit V</u> iew                        | History Bookn                                             | iarks <u>I</u> ools <u>H</u> el                       | р                                      |                                                                                                    |                                                                                      |                   |       |  |  |
|----|-----------------------------------------------|-----------------------------------------------------------|-------------------------------------------------------|----------------------------------------|----------------------------------------------------------------------------------------------------|--------------------------------------------------------------------------------------|-------------------|-------|--|--|
|    | 🔎 North Haven                                 | Fair                                                      | × +                                                   |                                        |                                                                                                    |                                                                                      |                   |       |  |  |
|    | $\leftrightarrow$ > C'                        | → C û vww.ctagfairs.org/events/2020/north-haven-fair-2020 |                                                       |                                        |                                                                                                    |                                                                                      |                   |       |  |  |
|    |                                               | MY ACCOUNT SIGN OUT                                       |                                                       |                                        | CT. AgFairs.org                                                                                                    |                                                                                      |                   |       |  |  |
|    |                                               |                                                           |                                                       | ABOUT                                  | ACF. MEET IGS                                                                                                    | CTAGFAIRS-EVENTS & DATES<br>Member event calendar                                    | NEWS & RESOURCES  | MEM   |  |  |
|    |                                               | 2                                                         | TAgFairs-Events & Da                                  | a <u>tes</u> > <u>Member Ever</u><br>> | <u>nts &gt; Major Fairs</u> > North Have                                                                                                    | DISTRICT FAIRS                                                                       |                   |       |  |  |
| 3. | 3. Select your event to view the detail page. |                                                           |                                                       |                                        |                                                                                                    |                                                                                      |                   |       |  |  |
|    |                                               | Eve                                                       | nts                                                   |                                        |                                                                                                    |                                                                                      |                   |       |  |  |
|    |                                               | View: I⊟<br>Search<br>Date<br>Past Even                   | nts                                                   | Q<br>∰                                 | OCT<br>31<br>SAT<br>SAT<br>ARMERS MA<br>FARMERS MA<br>FARMERS MA<br>SAT, OS<br>10 AM-2<br>King of the set<br>SAT, OS<br>SAT, OS<br>SAT, | Regional Farmers Market at the Four T<br>10:00 AM - 2:00 PM<br>Four Town Fairgrounds | own Fairgrounds M | DRE > |  |  |
|    |                                               | <ul> <li>MEM</li> <li>MA</li> <li>D1</li> </ul>           | Itinerary<br>BER EVENTS<br>AJOR FAIRS<br>STRICT FAIRS |                                        | OCT<br>11<br>SUN                                                                                                    | Riverton Fair, The - Returns in 2021<br>The Riverton Fairgrounds - 860-379-0060      | м                 | DRE > |  |  |
| 4. | On the b                                      | ottom                                                     | of the                                                | event                                  | page click                                                                                                    | κ 'ls this your eve                                                                  | ent?'             |       |  |  |
|    |                                               | Socia                                                     | Media                                                 |                                        |                                                                                                    | <b>J</b>                                                                             |                   |       |  |  |

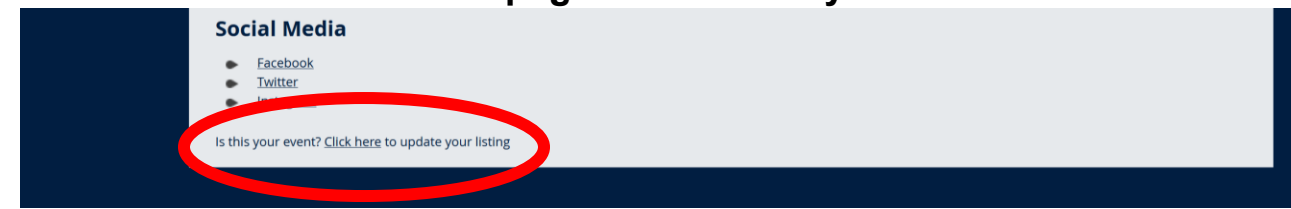

5. Make your changes and hit 'Submit'.

|                                              | 4.                                                                                                    |  |  |  |
|----------------------------------------------|----------------------------------------------------------------------------------------------------|--|--|--|
| 1.                                           | URL<br>http://www.alimoregirls.com/                                                                              |  |  |  |
| Listing Name                                 |                                                                                                    |  |  |  |
| Spring Fling Festival                        | 5.                                                                                                    |  |  |  |
| 79 left                                      |                                                                                                    |  |  |  |
|                                              | Homepage Description ?                                                                                           |  |  |  |
| 2.                                           | Check out the Hay Bale Maze!                                                                                     |  |  |  |
| Address                                      |                                                                                                    |  |  |  |
| 1 Main Street                                |                                                                                                    |  |  |  |
| City                                         |                                                                                                    |  |  |  |
| Stars Hollow                                 |                                                                                                    |  |  |  |
| State Postal Code                            | 227 left                                                                                                    |  |  |  |
| CT 🗸 06793                                   |                                                                                                    |  |  |  |
| Phone                                        | 6.                                                                                                    |  |  |  |
|                                              |                                                                                                    |  |  |  |
| ADD ADDRESS                                  | Page Description                                                                                                 |  |  |  |
|                                              | This will display once a visitor clicks on your page. If you are entering a URL below, please include<br>http:// |  |  |  |
| 3.                                           |                                                                                                    |  |  |  |
|                                              |                                                                                                    |  |  |  |
| Listing Dates and Times                      | a‡ <u>A</u> ta                                                                                                   |  |  |  |
| 04/09/2022 0 04/10/2022 HH:MM 8 HH:MM REMUVE |                                                                                                    |  |  |  |
| ADD DATES                                    | Schedule of events:                                                                                              |  |  |  |

Updates must be manually approved before they appear on the site, so you will not see them right away.

Please <u>contact us</u> if you have any questions or have additional events you would like to add.